# **Guide to Disable Popup Blockers for Virtual Visits**

You may be asked to disable popup blockers in order to launch your Virtual Visit. If so, please select your device below to be brought to detailed instructions. If you are using a device that is not listed below, you may contact Technical Support by calling 800-745-9683.

# WINDOWS COMPUTER

- Internet Explorer 8 and Earlier
  Internet Explorer 9 and Later
  - C <u>Microsoft Edge</u>
  - Firefox
- Chrome

# MAC COMPUTER

- 🖉 <u>Safari</u>
- Firefox
- Chrome

# iOS (iPad/iPhone)

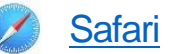

Firefox

<u>Chrome</u>

# ANDROID

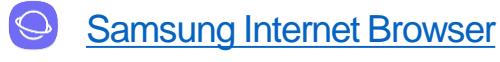

Chrome

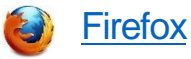

### WINDOWS COMPUTER

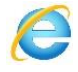

Internet Explorer 8 and Earlier

- **Click Tools** 1)
- 2) Select Pop-up Blocker, and then click Pop-up Blocker Settings.
- In the "Address of website to allow" box, type (https://mychart.partners.org) the 3) website you want to see pop-ups from, and then click Add.

#### WINDOWS COMPUTER

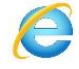

Internet Explorer 9 and Later

- Click the Tools icon 🙋 (Upper right corner) and select Internet Options. 1)
- Click the "Privacy" tab on the dialog box, click the "Turn on Popup Blocker" button to 2) add a tick.
- Click the "Settings" button to open the Pop-up Blocker Settings dialog box. 3)
- Type the website address in the address field (https://mychart.partners.org). 4)
- Click the "Add" button and then click the "Close" button on the Pop-up Blocker 5) Settings dialog box.
- Click OK. 6)

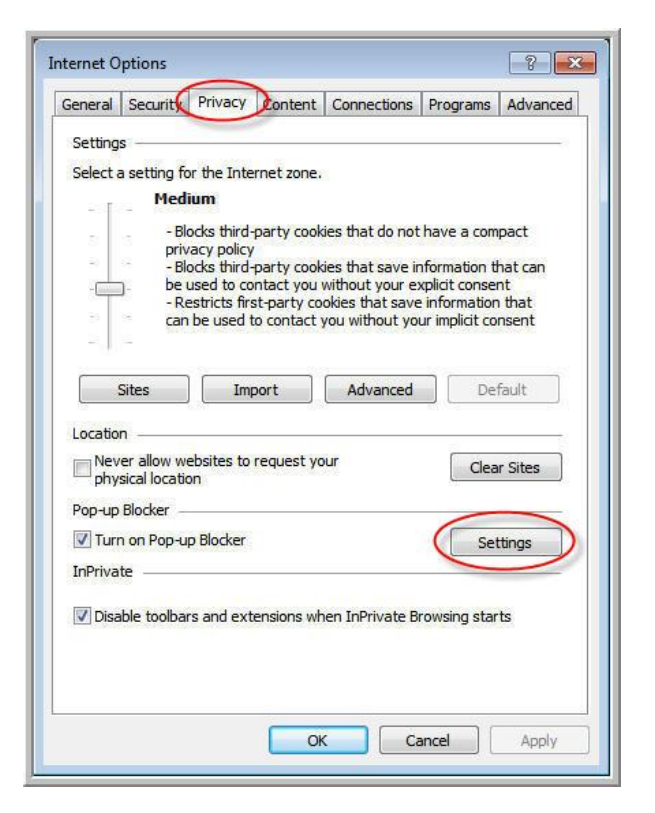

| Pop-ups are currently blocked. You can allow<br>websites by adding the site to the list below.<br>Address of website to allow:                                                            | pop-ups from specific |
|----------------------------------------------------------------------------------------------------|-----------------------|
|                                                                                                    | Add                   |
| Allowed sites:                                                                                                    |                       |
|                                                                                                    | Remove                |
|                                                                                                    | Remove all            |
|                                                                                                    |                       |
|                                                                                                    |                       |
|                                                                                                    |                       |
|                                                                                                    |                       |
|                                                                                                    |                       |
| Notifications and blocking level:                                                                                                    |                       |
| Notifications and blocking level:<br>Play a sound when a pop-up is blocked.                                                                                                    |                       |
| Notifications and blocking level:<br>Play a sound when a pop-up is blocked.<br>Show Notification bar when a pop-up is blocked.                                                            |                       |
| Notifications and blocking level:<br>Play a sound when a pop-up is blocked.<br>Show Notification bar when a pop-up is blocked.<br>Blocking level:                                         |                       |
| Notifications and blocking level:<br>Play a sound when a pop-up is blocked.<br>Show Notification bar when a pop-up is blocked.<br>Blocking level:<br>Medium: Block most automatic pop-ups |                       |

#### WINDOWS

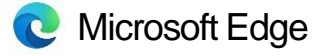

- 1) Right-click on the Windows icon (lower-left corner of the screen), then click on Settings.
- Type "pop" or "block" into the search box on the window that comes up and select "Block or allow pop-ups" from the suggested entries.
- 3) Internet Properties window comes up, with the Privacy tab selected. Make sure the "Turn on Pop-Up Blocker" checkbox is checked, then click on the Settings button.
- 4) Pop-Up Blocker Settings window comes up. Add (https://mychart.partners.org) the URL address of the website for which you want to allow pop-ups and click on the Add button.
- 5) Click on Close to apply the changes and close the window.
- 6) Click on OK in the Internet Properties window to apply the changes and close the window.

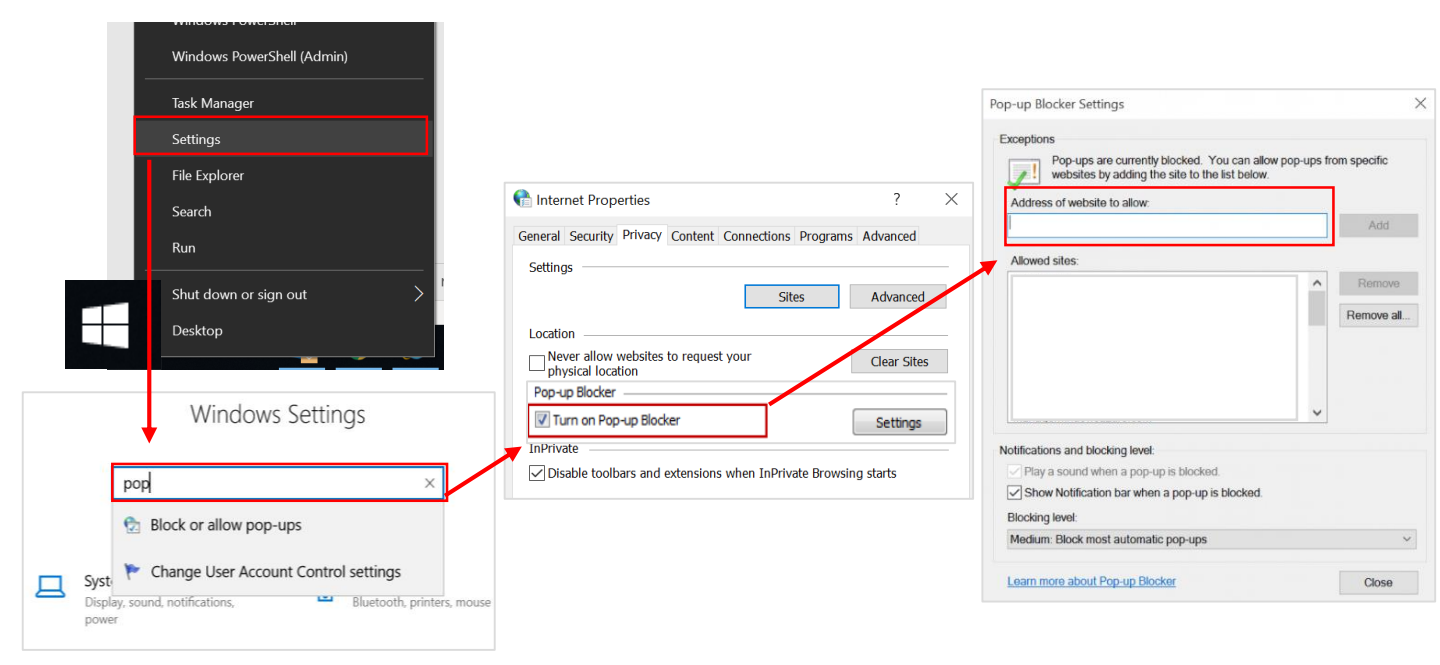

#### **WINDOWS**

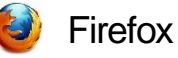

- 1) Select the menu button  $\equiv$  in the upper right corner to open the Firefox menu.
- 2) Click Options. Options
- 3) Select the Privacy & Security panel
  - Under the Permissions section, uncheck the box next to Block pop-up windows to disable the pop-up blocker altogether.
  - Click on **Exceptions...** to open a dialog box with a list of sites that you want to allow to display pop-ups.
- 4) To enable the browser to recognize UD servers as trusted sites and, therefore, enable pop-ups from these sites, in the Address of web site field, type (https://mychart.partners.org) and click Allow.

| Allowed Websites - Pop-ups                                                                                                    | ×   |
|----------------------------------------------------------------------------------------------------|-----|
| You can specify which websites are allowed to open pop-up windows. Type the exact address of the site you w to allow and then click Allow. | ant |
| A <u>d</u> dress of website                                                                                                    |     |

- 5) Click Close
- 6) Click OK to close the Options dialog box.

#### WINDOWS

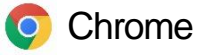

By default, Chrome will notify you when a pop-up is blocked and give you an option to see it. To turn off the pop-up blocker, follow these instructions:

- 1) Go to a page (https://mychart.partners.org) where pop-ups are blocked.
- 2) In the address bar, click Pop-up blocked.
- 3) Click the link for the pop-up you want to see.
- To always see pop-ups for the site, select Always allow pop-ups and redirects from [site] > Done.

|   |                                               | <b>L</b>  |  |
|---|-----------------------------------------------|-----------|--|
|   | The following pop-ups were blocked on t       | his page: |  |
|   | https://mychart.partners.org                  |           |  |
| Ŀ | Always allow pop-ups from<br>hris.k-state.edu |           |  |
| Ŀ | Continue blocking pop-ups                     |           |  |
|   | Manage pop-up blocking                        | Done      |  |

#### **MAC COMPUTER**

- 💋 Safari
- 1) From the Safari menu, select Preferences.
- 2) Click Websites at the top of the window.
- 3) Select Pop-up Windows.
- 4) To allow specific pop-ups, navigate to the web page (https://mychart.partners.org), follow steps 1-3 and then select Allow next to the name of the site.

| neral            | Allow pop-up windows on the websites below: | 1                |
|------------------|---------------------------------------------|------------------|
| Reader           | Currently Open Websites                     |                  |
| Content Blockers | https://mychart.partners.org                | Allow            |
| Auto-Play        | denverpost.com                              | Block and Notify |
|                  |                                             | Block and Notify |
| Page Zoom        |                                             | Block and Notify |
| Camera           |                                             | Block and Notify |
| Microphone       |                                             | Block and Notify |
|                  | denverpost.com                              | Block and Notify |
| Location         |                                             | Block and Notify |
| Notifications    | 👔 👔 electronis.org                          | Block and Notify |
| Pop-up Windows   | W en.wikipedia.org                          | Block and Notify |
|                  | 🔄 👔 electronis.org                          | Block and Notify |
|                  |                                             | Plack and Matify |

#### MAC COMPUTER

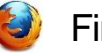

Firefox

- 1) From the Firefox menu, click Preferences.
- 2) Click the Content icon.
- 3) Click the Content icon located at the top of the window.
- 4) Make sure that Block pop-up windows is activated (checkbox).
- 5) Click the Exceptions button located to the right of Block pop-up windows.
- 6) You will see the Allowed Sites dialog box.
- 7) To enable the browser to recognize UD servers as trusted sites and, therefore, enable pop-ups from these sites, in the Address of web site field, type (https://mychart.partners.org) and click Allow.
- 8) Click Close
- 9) Click OK to close the Options dialog box.

| 0 | General      | Content                                                                               | (?)              |
|---|--------------|---------------------------------------------------------------------------------------|------------------|
| ۹ | Search       |                                                                                       |                  |
| 1 | Content      | DRM content                                                                           |                  |
| â | Applications | ✓ Play DRM content                                                                    | Learn more       |
| × | Privacy      | Notifications                                                                         |                  |
| đ | Security     | Choose which sites are allowed to send you notifications Learn more Do not disturb me | C <u>h</u> oose  |
| Ċ | Sync         | No notification will be shown until you restart Firefox                               |                  |
| ٤ | Advanced     | Pop-ups      Block pop-up windows                                                     | Exceptions       |
|   |              | Fonts & Colors                                                                        |                  |
|   |              | Default font: Times New Roman Size: 16                                                | <u>A</u> dvanced |
|   |              |                                                                                       | <u>C</u> olors   |
|   |              | Languages                                                                             |                  |
|   |              | Choose your preferred language for displaying pages                                   | Ch <u>o</u> ose  |

#### **MAC COMPUTER**

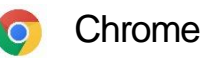

By default, Chrome will notify you when a pop-up is blocks and give you an option to see it. To turn off the pop-up blocker, follow these instructions:

- 1) On your computer, open Chrome.
- 2) Go to a page (https://mychart.partners.org) where pop-ups are blocked.
- 3) In the address bar, click Pop-up blocked.
- 4) Click the link for the pop-up you want to see.
- 5) To always see pop-ups for the site, select Always allow pop-ups and redirects from [site] > Done.

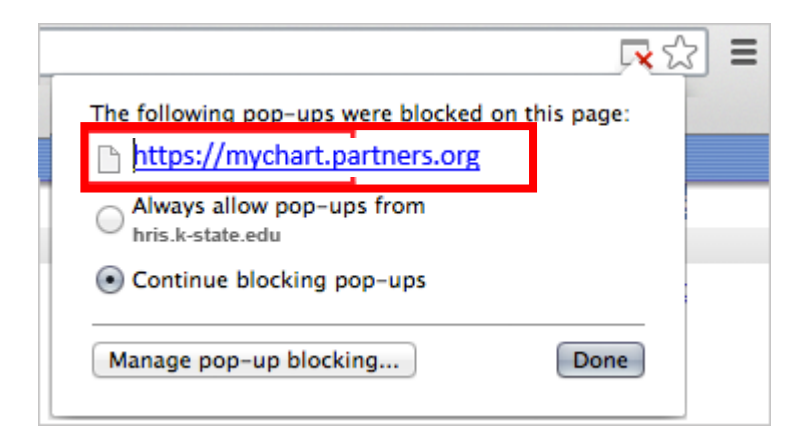

### iOS (iPad/iPhone)

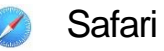

- 1) Open Settings.
- 2) Scroll down to Safari and tap it.
- 3) Scroll down under General until you find Block Pop-ups.
- 4) Toggle off Block Pop-ups.

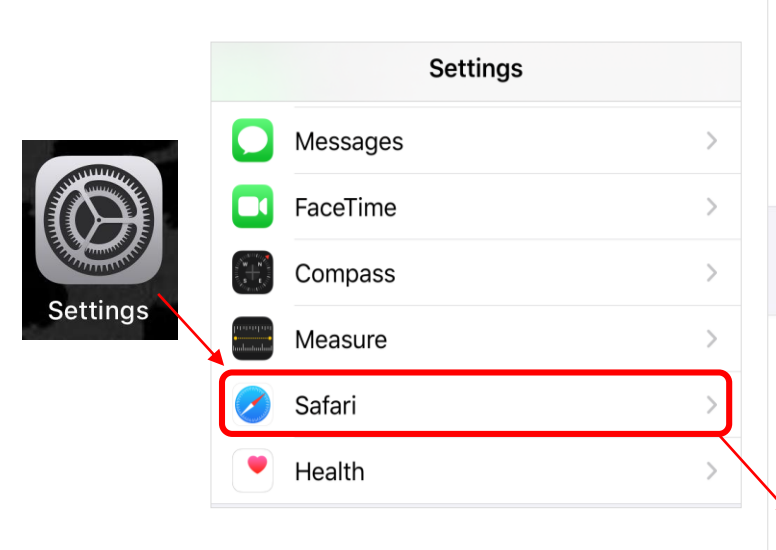

| <b>K</b> Settings Safari      |                |
|-------------------------------|----------------|
| วะสาวาา อาญเทย วนบูบูะรแบกร   |                |
| Safari Suggestions            |                |
| Quick Website Search          | On >           |
| Preload Top Hit               |                |
| About Safari Search & Privacy |                |
| GENERAL                       |                |
| AutoFill                      | >              |
| Frequently Visited Sites      |                |
| Favorites                     | Favorites >    |
| Block Pop-ups                 |                |
| Downloads                     | On My iPhone > |

#### iOS (iPad/iPhone)

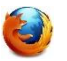

Firefox

- 1) Open Firefox.
- 2) Tap the three horizontal bars at the bottom.
- 3) Swipe left, and then choose Settings.
- 4) Turn on the toggle for Block Pop-up Windows to block pop-ups or turn it off to allow pop-ups.

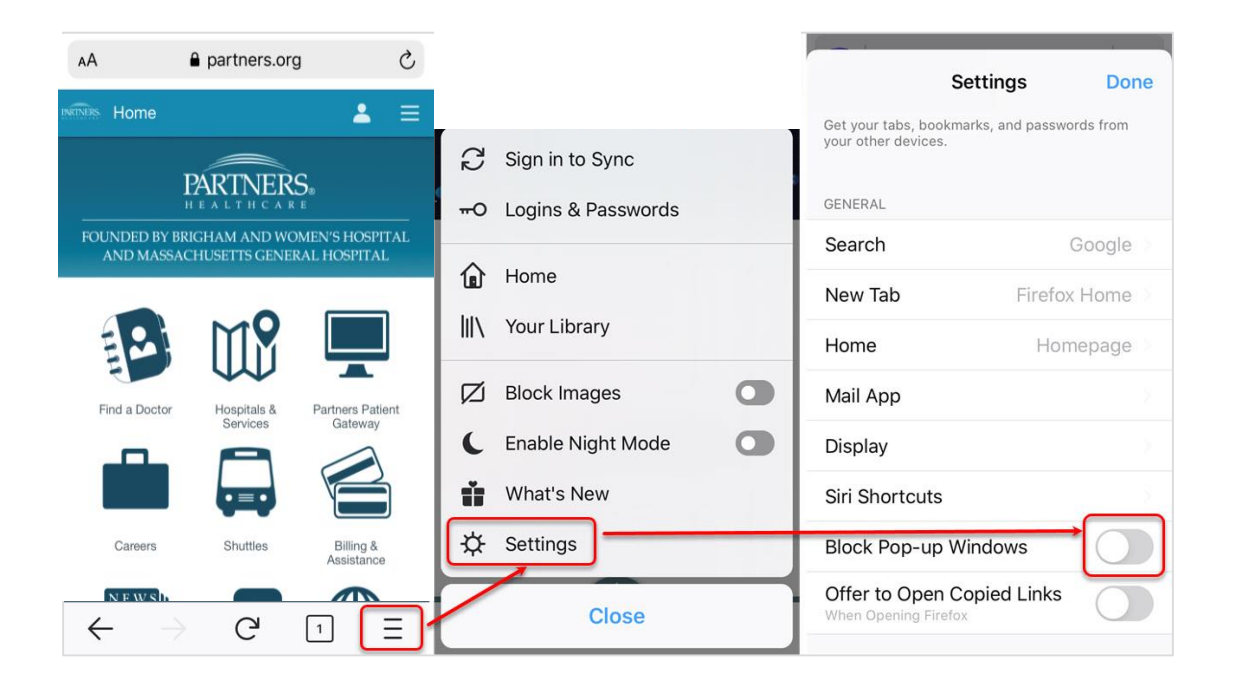

# iOS (iPad/iPhone)

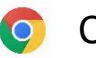

Chrome

- 1) On your iPhone or iPad, open the Chrome app
- 2) Go to a page where pop-ups are blocked (<u>https://mychart.partners.org</u>).
- 3) At the bottom, under "Pop-ups blocked," tap Always show.

#### ANDROID

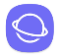

Samsung Internet Browser

- 1) On your Android device, open the Samsung Internet app.
- 2) Tap the Menu icon (three vertical lines).
- 3) Select Settings.
- 4) Under Advanced, tap Sites and downloads.
- 5) Slide Block Pop-ups to off (white) to disable pop-up blocking.

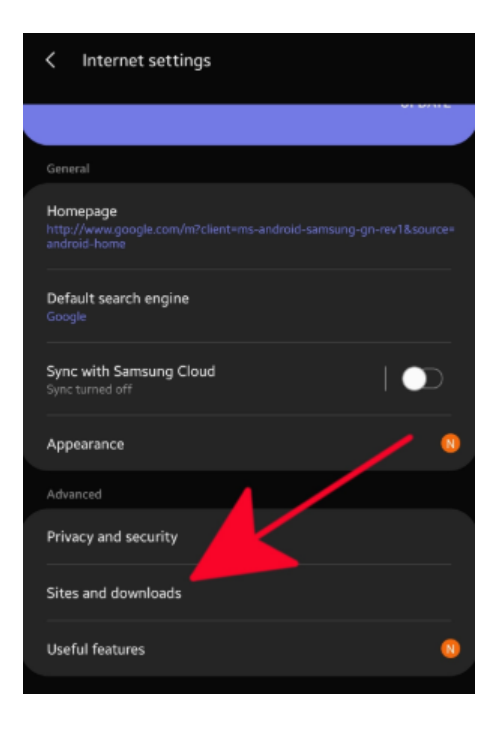

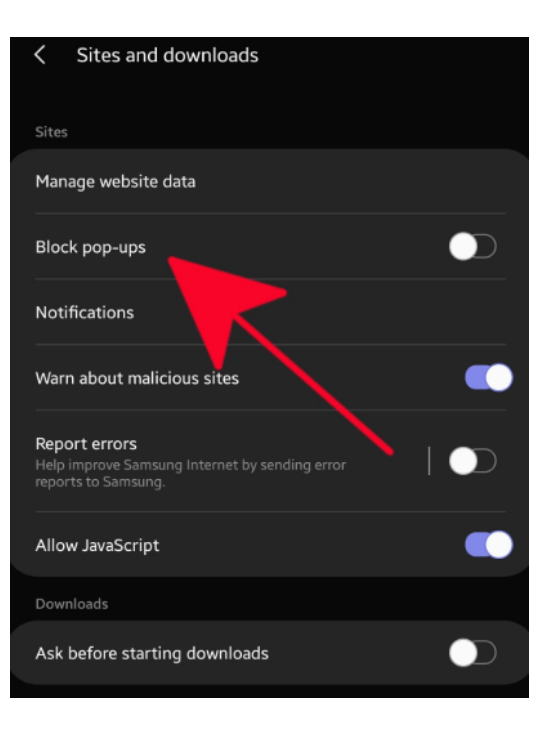

# ANDROID

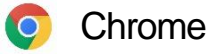

- 1) On your iPhone or iPad, open the Chrome app.
- 2) Go to a page where pop-ups are blocked (https://mychart.partners.org/MyChart-PRD/Visits/visitslist).
- 3) At the bottom, under "Pop-ups blocked," tap Always show.

### ANDROID

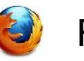

Firefox

- 1) Open Firefox.
- 2) Type about:config in the address bar.
- 3) Search for dom. disable\_open\_during\_load.
- 4) Set it to false to allow pop-ups.

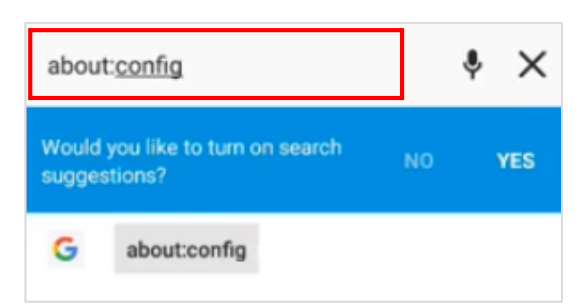

| +                            | Q Dom |       | 8      |
|------------------------------|-------|-------|--------|
| true                         |       |       |        |
| dom.dialog_element.enabled   |       |       |        |
| false                        |       |       |        |
| dom.disable_beforeunload     |       |       |        |
| false                        |       |       |        |
| dom.disable_open_click_delay |       |       |        |
| 1000                         |       |       |        |
| dom.disable_open_during_load |       |       |        |
| false                        |       | Reset | Toggle |